## Epson Stylus<sup>®</sup> Office BX310FN/Office TX510FN Series

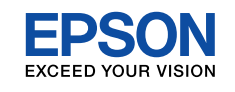

## IT Inizia qui

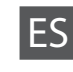

- Para empezar
- Começar por aqui

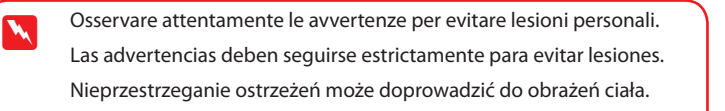

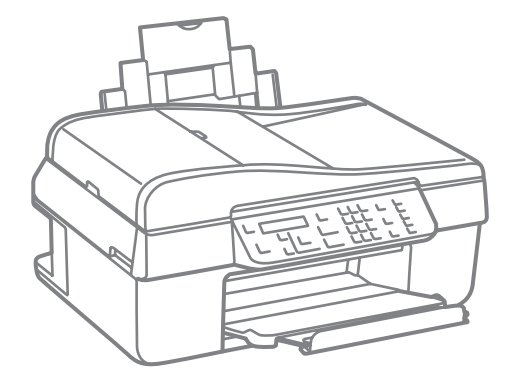

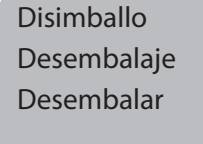

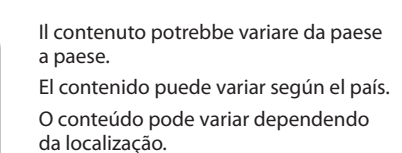

Non aprire la confezione della cartuccia d'inchiostro fino a quando non si è pronti ad installare la stampante. La cartuccia è confezionata sottovuoto per conservare la propria affidabilità.

No abrir el envoltorio del cartucho de tinta hasta el momento de instalarlo en la impresora. El cartucho está envasado al vacío para conservar su fiabilidad. Não abra a embalagem do tinteiro até ser necessário instalá-lo na impressora. O tinteiro está embalado a vácuo para manter a sua fiabilidade.

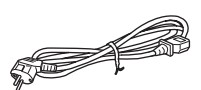

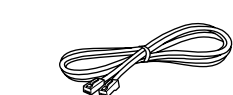

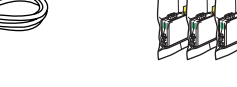

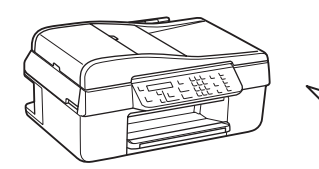

Rimuovere tutto il materiale protettivo. Retire todos los materiales de protección. Remover todos os materiais de protecção.

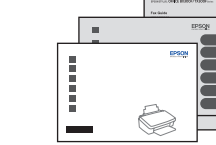

. . . . . . . . . . . . . . . . .

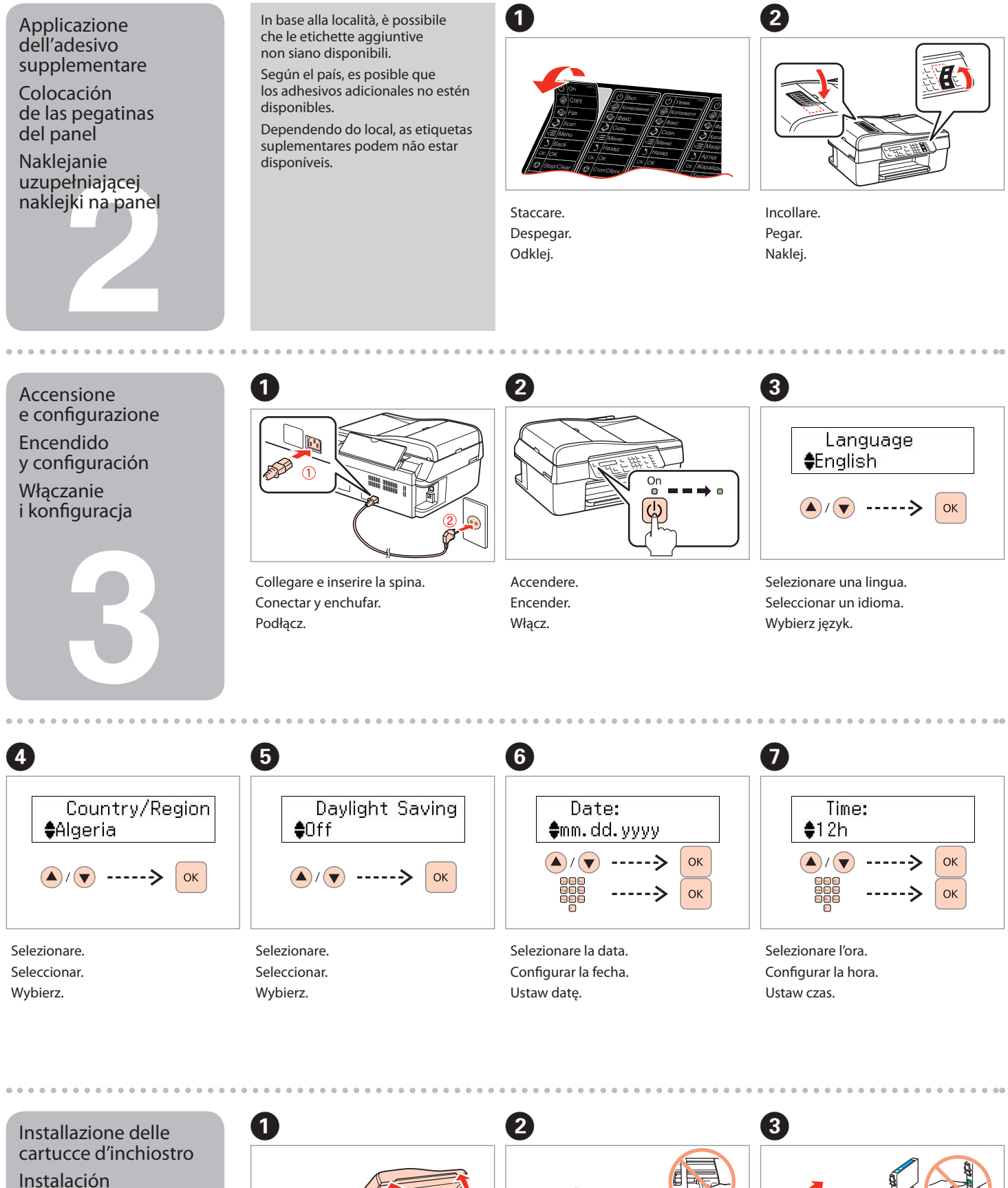

de los cartuchos de tinta Instalar os tinteiros

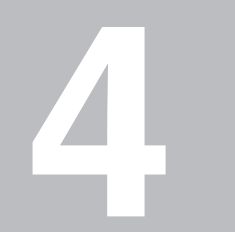

Abrir.

Abrir.

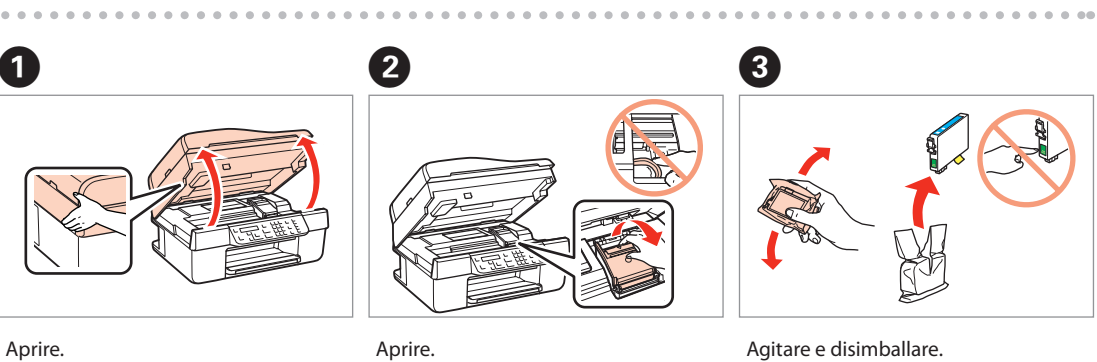

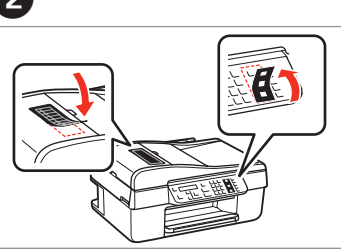

Abrir. Abrir.

Agitar y desembalar. Agitar e desembalar.

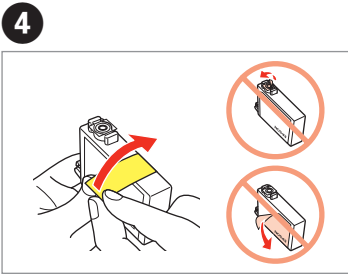

Rimuovere il nastro adesivo di colore giallo. Retirar el precinto amarillo. Remover a fita amarela.

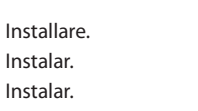

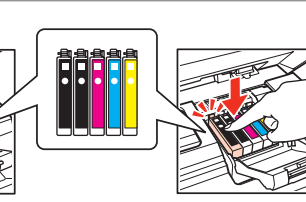

Premere (fare clic). Presionar (clic). Pressionar (clique).

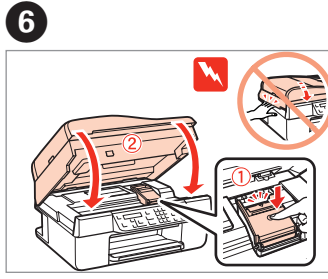

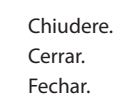

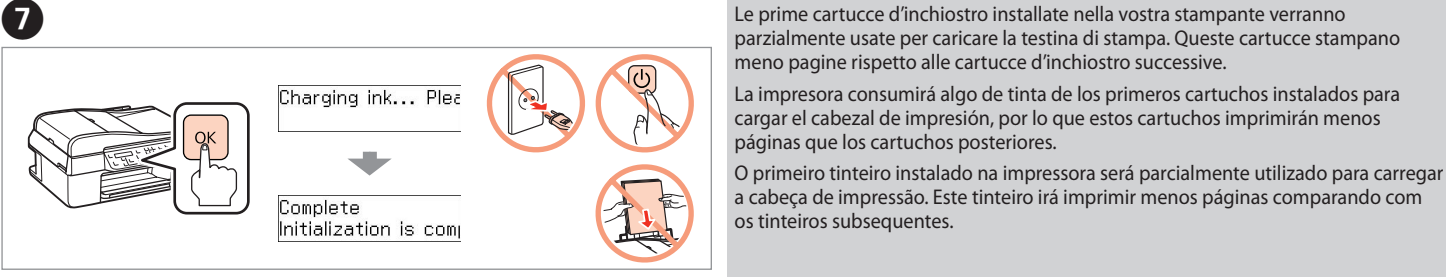

5

Premere e attendere circa 2,5 min. Pulse y espere unos 2,5 min. Pressione e aguarde cerca de 2,5 min.

Connessione cavetto Conexión del cable del teléfono Ligar o Cabo do Telefone

Ā

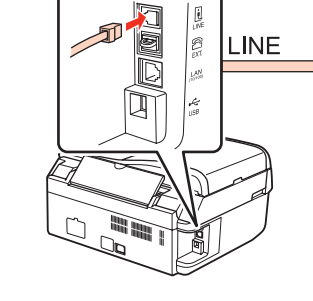

Fare riferimento alla Guida fax per collegare un telefono o una segreteria telefonica.

Si desea más información sobre la conexión de un teléfono o un contestador automático, consulte el Manual de fax. Consulte o Guia de Fax para obter mais informações sobre como ligar um telefone ou atendedor de chamadas.

Installazione del software Instalación del software Instalar o software

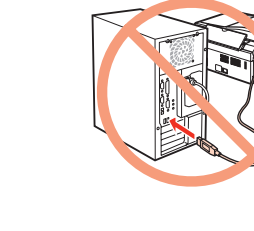

Non collegare il cavo USB fino a quando non verrà suggerito di farlo. No conectar el cable USB hasta que se indique. Não conecte o cabo USB até que seja solicitado.

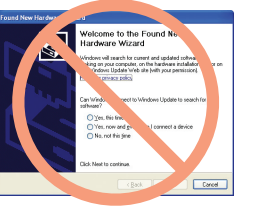

Se viene visualizzata la seguente schermata, fare clic su Annulla. Si aparece esta pantalla, hacer clic en Cancelar. Se este ecrã aparecer clique em Cancelar.

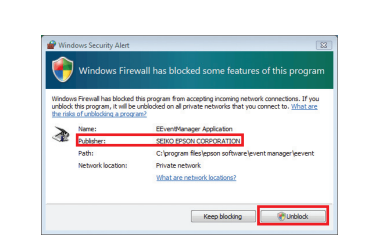

Se compare l'allarme, confermare che Epson è l'editore, quindi permettere l'accesso per le applicazioni Epson. En caso de que aparezca un mensaje de alerta del Firewall, confirme que Epson es el editor y permita el acceso a las aplicaciones de Epson. Se o alerta da Firewall aparecer, confirme que o editor é Epson e, de seguida, permita o acesso às aplicações Epson.

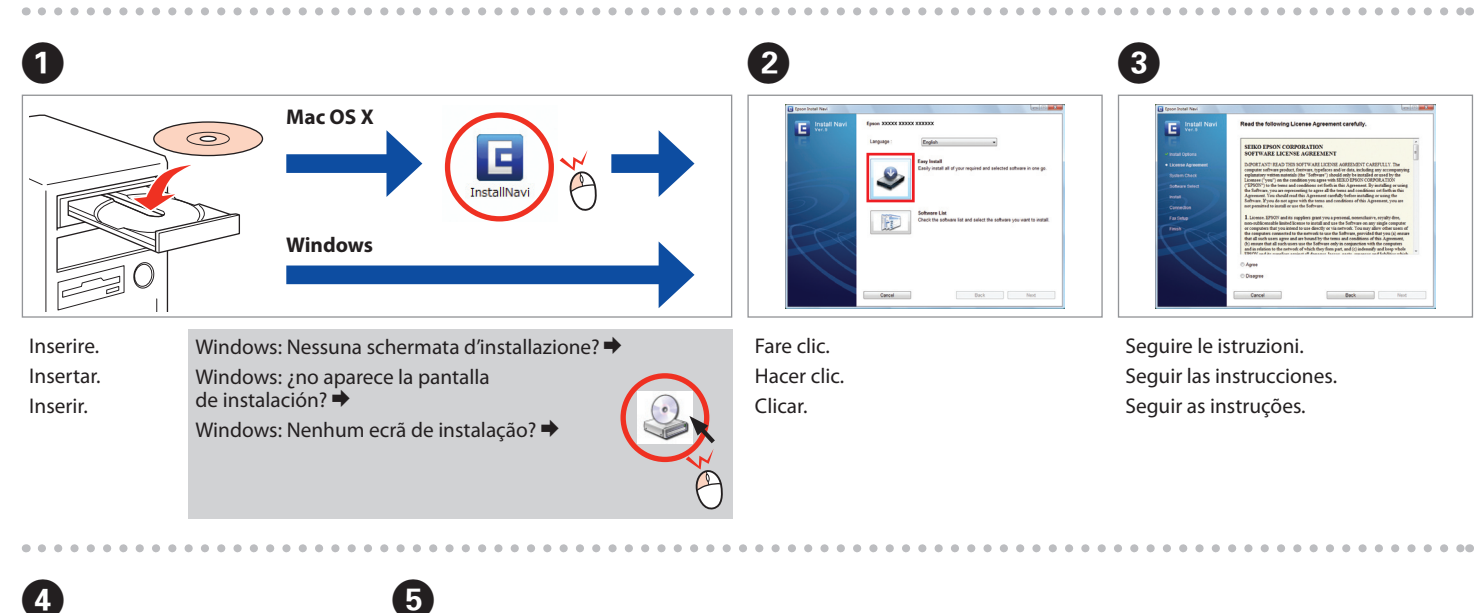

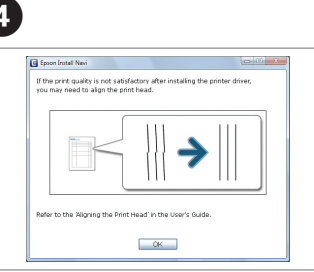

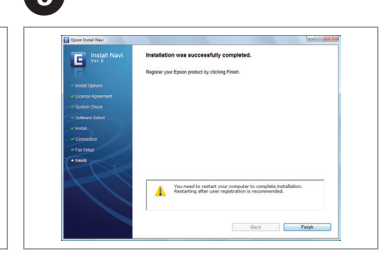

Verificare e procedere. Comprobar y continuar. Verifique e prossiga.

Installazione completata Instalación finalizada. Instalação concluída.

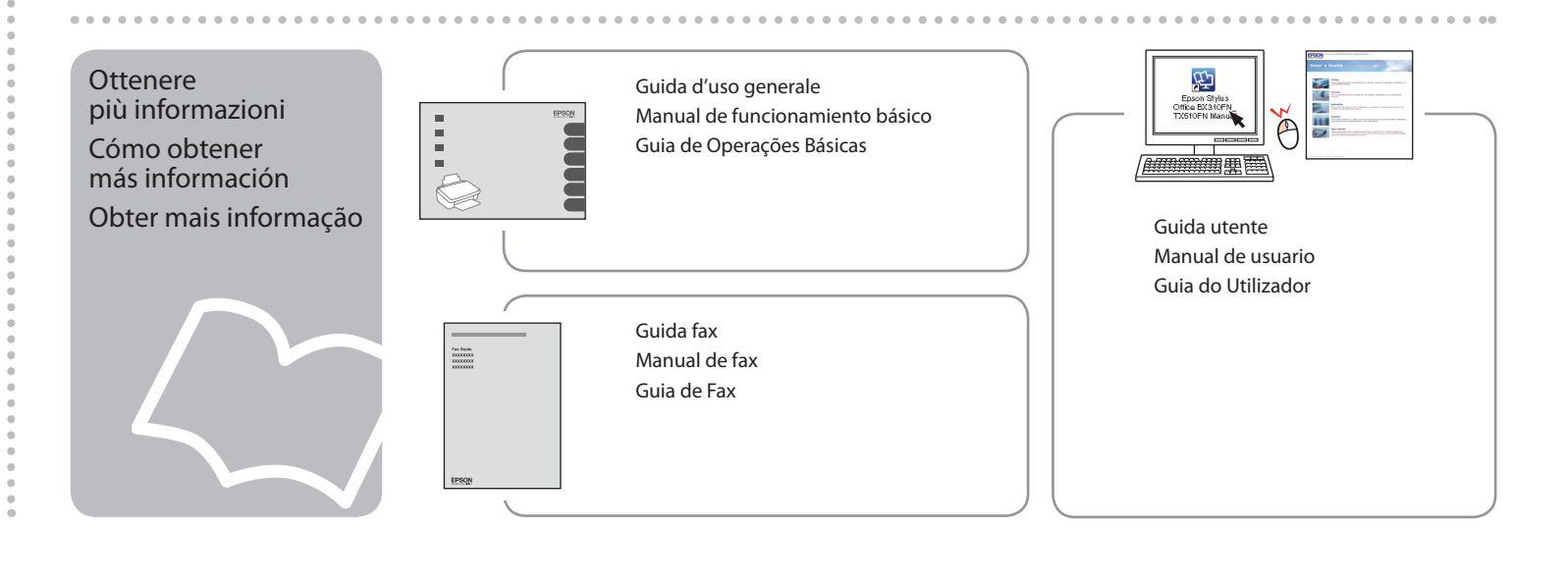